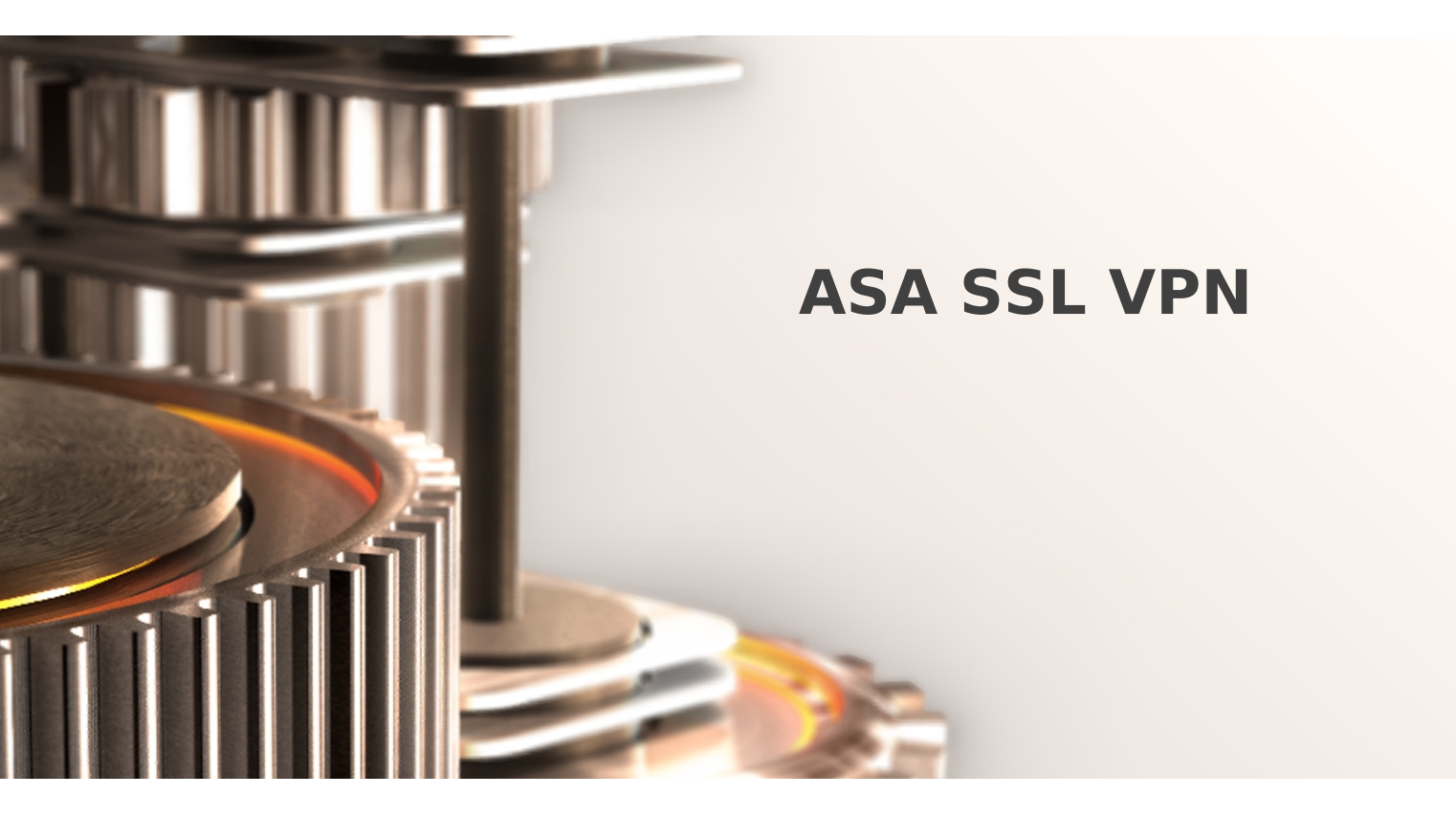

The specifications and information in this document are subject to change without notice. Companies, names, and data used in examples herein are fictitious unless otherwise noted. This document may not be copied or distributed by any means, in whole or in part, for any reason, without the express written permission of RCDevs.

Copyright (c) 2010-2017 RCDevs SA. All rights reserved. http://www.rcdevs.com

WebADM and OpenOTP are trademarks of RCDevs. All further trademarks are the property of their respective owners.

Limited Warranty

No guarantee is given for the correctness of the information contained in this document. Please send any comments or corrections to info@rcdevs.com.

# 1. WebADM/OpenOTP/Radius Bridge

For this recipe, you will need to have WebADM/OpenOTP installed and configured. Please, refer to <u>WebADM Installation Guide</u> and <u>WebADM Manual</u> to do it. You have also to install our Radius Bridge product on your WebADM server(s). Another documentation on that setup is provided by Cisco at this link

## 2. Register your ASA SSL VPN in RadiusBridge

On your OpenOTP RadiusBridge server, edit the */opt/radiusd/conf/clients.conf* and add a RADIUS client (with IP address and RADIUS secret) for your ASA SSL VPN server.

Ex:

```
client ASA-SSL {
    ipaddr = <VPN Server IP>
    secret = testing123
}
```

## 3. Configuring new RADIUS AAA Server to Cisco

Configuring OTP authentication to ASA means adding a RADIUS AAA Server configuration to a new or an existing Connection Policy. To do add both new RADIUS AAA Server and Connection Policy:

- 1. Log in to your Cisco ASA Device Manager administration UI.
- 2. From the top menu, select Configuration and then from left menu Remote Access SSL VPN.
- 3. Under AAA/Local Users select AAA Server Groups.
- 4. In AAA Server Groups page that opens select Add.
- 5. Set (see example picture below):
- > Name OpenOTP\_Servers
- > Protocol select RADIUS
- > Leave rest as defaults and commit add.

| When Configuration Montoring Server Group   Periode List Image: Configuration > Device Hanagement   In 10.64.100.153   In 10.64.100.153   In 10.64.100.100.100   In 10.64.100.100.100.100.100.100.100.100.100.1                                                                                                    | File View Tools Wizards Windo                                                                                                    | ow Help                                                                                                   |                                                                                                    |  |  |  |  |
|----------------------------------------------------------------------------------------------------|----------------------------------------------------------------------------------------------------|----------------------------------------------------------------------------------------------------|----------------------------------------------------------------------------------------------------|--|--|--|--|
| Device List       Image: Configuration > Device Hanagement            • Add       Delete       Connect            • Add       Delete       Connect            • Io.64.100.94         • Io.64.100.94         • Io.64.100.133         • Io.134.127.254         • Io.64.100.133         • Io.134.127.254         • Io.64.100.74         • Io.64.100.94         • Io.64.100.94         • Io.64.100         • Io.64.100 | 🚳 Home 🦓 Configuration 🔯 Monitoring 🔚 Save 🔇 Refresh 🚫 Back 🚫 Forward 🧳 Help                                                                                                    |                                                                                                    |                                                                                                    |  |  |  |  |
| Find:       Go       Server Group       Protocol         III.064.100.153       III.014.127.254       IIII.014.127.254       Protocol         III.014.127.254       IIIIIIIIIIIIIIIIIIIIIIIIIIIIIIIIIIII                                                                                                    | Device List         □         ₽         ×           ♣         Add         □         Delete         Ø         Connect                                                                                                    | Configuration > Device Management ><br>AAA Server Groups                                                  | C Add AAA Server Group                                                                                                    |  |  |  |  |
| OK Cancel Help                                                                                                    | Find:       Go         ID.64.72.1       ID.64.100.94         ID.64.100.153       ID.134.126.254         ID.134.126.254       ID.134.127.254         Device Management       ID         ID.64.00.153       ID.134.127.254         ID.134.127.254       ID         ID.134.127.254       ID         ID.134.127.254       ID         ID.134.127.254       ID         ID.134.127.254       ID         ID.134.127.254       ID         ID.134.127.254       ID         ID.134.127.254       ID         ID.134.127.254       ID         ID.134.127.254       ID         ID       Period Management Access         ID       ID         ID       ID         ID       Management Access         ID       ID         ID       IDAP Attribute Map         ID       AAA Access         ID       DYNamic Access Policies         ID       ID         ID       ID         ID       ID         ID       ID         ID       ID         ID       ID         ID       ID         ID< | Server Group Protocol LOCAL LOCAL Find: Servers in the Selected Group Server Name or IP Address Interface | AAA Server Group: OpenOTP_Servers   Protocol: RADIUS   Accounting Mode: Simultaneous   Simultaneous Single   Reactivation Mode: Depletion   Timed Timed   Dead Time: 10   ID minutes   Max Failed Attempts: 3   Enable interim accounting update   Enable Active Directory Agent mode     VPN3K Compatibility Option     OK Cancel |  |  |  |  |

- 6. In Servers in the Selected Group section select Add.
- 7. In Add AAA Server view set (see example picture below):
- > Interface interface through which Cisco communicates with OpenOTP. This should be management or intranet.
- > Server Name or IP Address OpenOTP IP address or hostname.
- > Timeout i.e. 10 seconds.
- > Server Secret Key value testing123 (preconfigured to OpenOTP).
- > Leave other values as default and commit add.

| File View Tools Wizards Windo                                                                                                    | w Help                                                                                                    |                                                                                                    |                                                                |  |  |  |  |
|----------------------------------------------------------------------------------------------------|----------------------------------------------------------------------------------------------------|----------------------------------------------------------------------------------------------------|----------------------------------------------------------------|--|--|--|--|
| I Home 💑 Configuration 🔯 Monitoring 🔚 Save 🔇 Refresh 🔇 Back 🚫 Forward 🢡 Help                                                                                                    |                                                                                                    |                                                                                                    |                                                                |  |  |  |  |
| Device List 리 무 ×                                                                                                    | Configuration > Remote Access VPN                                                                                                    | > Clientless SSL VPN Access > Connection Pr                                                                                                    | <u>ofiles</u>                                                  |  |  |  |  |
| Device List       Image: Connect         Find:       Go         Image: Connect       Go         Find:       Go         Image: Connect       Go         Image: Connect       Go         Image: Connect       Go         Image: Connect       Go         Image: Connect       Go         Image: Connect       Go         Image: Connect       Go         Image: Connect       Go         Image: Connect       Image: Connect         Image: Connect       Image: Connect         Image: Connect       Connect         Image: Connect       Image: Connect         Image: Connect       Connect         Image: Connect       Image: Connect         Image: Connect       Image: Connect         Image: Connect       Image: Connect         Image: Connect       Image: Connect         Image: Connect       Image: Connect         Image: Connect       Image: Connect         Image: Connect       Image: Connect         Image: Connect       Image: Connect         Image: Connect       Image: Connect         Image: Connect       Image: Connect         Image: Connect       Image: Connect | Configuration > Remote Access VPN         Access Interfaces         Enable interfaces for clientless SSL VPN         Interface         outside         dmz         inside         partner-dmz         Image Setting         Allow user to select connection profile         Allow user to enter internal password         Shutdown portal login page.         Connection Profiles         Connection profile (tunnel group) specition         Name         DefaultRAGroup         DefaultWEEVPNGroup | Solution of the login page.  Allow decess  Allow Access  Image: Image: Imag | ice Certificate<br>Port Setting<br>• You can configure the map |  |  |  |  |
| Host Scan Image                                                                                                    |                                                                                                    |                                                                                                    |                                                                |  |  |  |  |
|                                                                                                    |                                                                                                    |                                                                                                    |                                                                |  |  |  |  |

8. Cisco ASA - OpenOTP RADIUS connectivity is now configured. The remaining step is to activate the new RADIUS Server on or more of Cisco ASA Connection Profiles, whereas here we create a test profile.

9. Select Clienteles SSL VPN Access -> Connection Profiles

10. Click Add in Connection Profiles section.

11. In Add Clientless SSL VPN Connection Profile set (see example picture below):

- > Name OpenOTP\_Test\_Profile
- > AAA Server Group select the previously created server group OpenOTP\_Servers.
- > In Clienteles SSL VPN menu entry on left:
- > In Connection Aliases section select Add.
- > Enter Alias OpenOTP (user will display a drop-down menu on login with OpenOTP as one entry).
- > Click OK

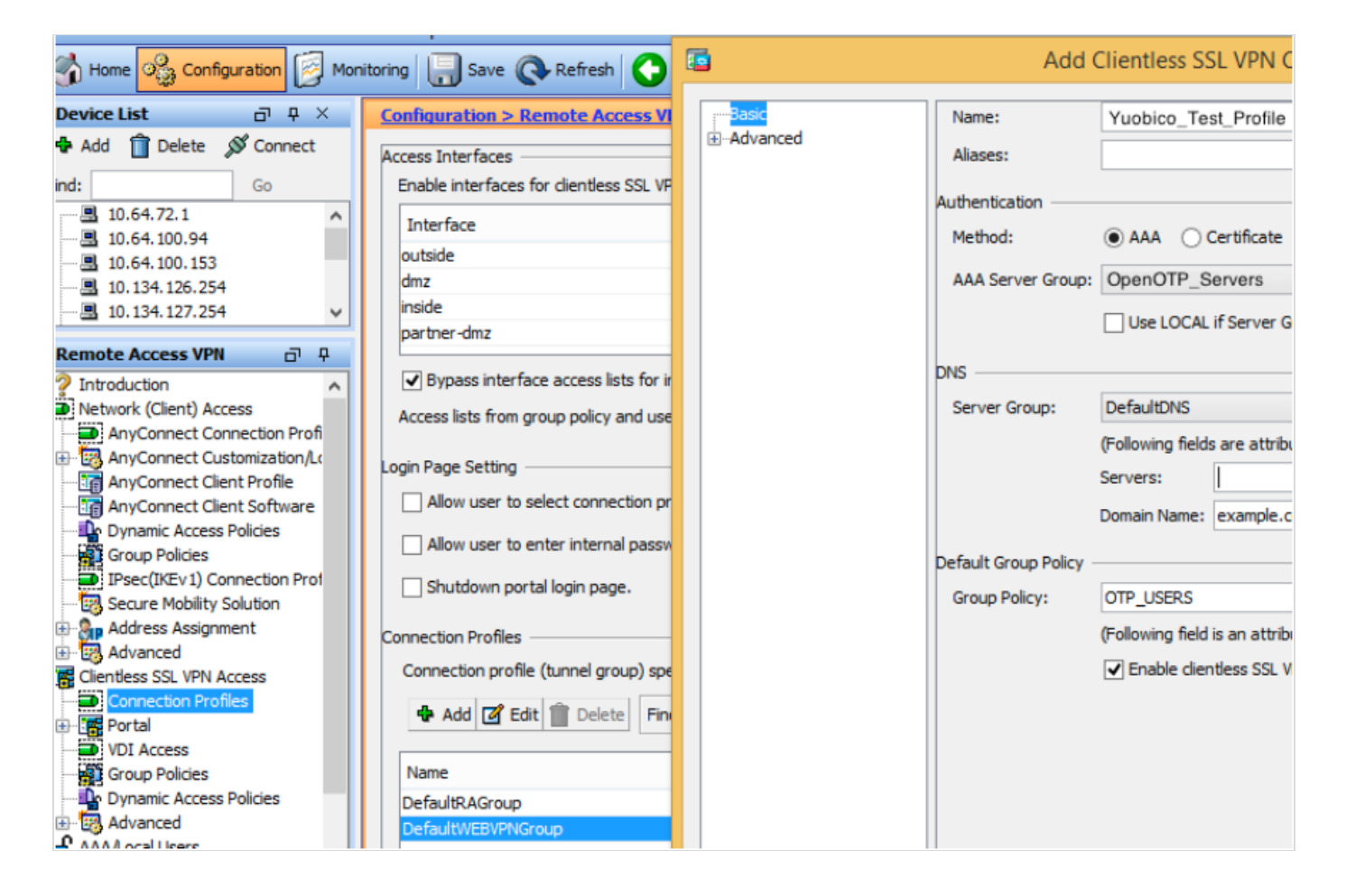

12. In Login Page Settings section check Allow users to select connection profile.

13. Cisco ASA is now configured and you can proceed to test your login.

#### 🛕 Note

Don't forget to authorize the communication on 1812 UDP port (default RADIUS port for the authentication) from your ASA system to your WebADM instance at the firewall level.

#### 4. Simple push-based authentication with ASA

This chapter is only relevant if you want to use simple push to Accept/Reject as the 2nd-factor authentication. For more information on simple push please see how to configure push login with OpenOTP

Cisco ASA radius authentication timeouts are typically too short for the user to be able to authenticate with a simple push. To use push authentication, you must edit the */opt/radiusd/conf/radiusd.conf* and enable "fix\_timeout = yes" option.

If you have configured multiple Radius Bridge servers in high-availability mode into your ASA AAA Server Group, you also need to ensure that the Cisco ASA config-aaa-server-host timeout setting is longer than your Push Timeout.

| 📬 Add AAA Server                 |             | ×       |  |  |  |
|----------------------------------|-------------|---------|--|--|--|
| Server Group:                    | RAD_SVR_GRP |         |  |  |  |
| Interface Name:                  | inside 💌    |         |  |  |  |
| Server Name or IP Address:       | 192.168.1.2 |         |  |  |  |
| Timeout:                         | 45          | seconds |  |  |  |
| RADIUS Parameters                |             |         |  |  |  |
| Server Authentication Port: 1645 |             |         |  |  |  |
| Server Accounting Port:          | 1646        |         |  |  |  |
| Retry Interval:                  | 10 seconds  |         |  |  |  |
| Server Secret Key:               |             |         |  |  |  |
| Common Password:                 |             |         |  |  |  |
| ACL Netmask Convert:             | Standard    |         |  |  |  |
| ACE NOTINGS CONVERT              |             |         |  |  |  |
| ОК                               | Cancel Help |         |  |  |  |
| OK                               | Cancel Help |         |  |  |  |

This manual was prepared with great care. However, RCDevs S.A. and the author cannot assume any legal or other liability for possible errors and their consequences. No responsibility is taken for the details contained in this manual. Subject to alternation without notice. RCDevs S.A. does not enter into any responsibility in this respect. The hardware and software described in this manual is provided on the basis of a license agreement. This manual is protected by copyright law. RCDevs S.A. reserves all rights, especially for translation into foreign languages. No part of this manual may be reproduced in any way (photocopies, microfilm or other methods) or transformed into machine-readable language without the prior written permission of RCDevs S.A. The latter especially applies for data processing systems. RCDevs S.A. also reserves all communication rights (lectures, radio and television). The hardware and software names mentioned in this manual are most often the registered trademarks of the respective manufacturers and as such are subject to the statutory regulations. Product and brand names are the property of RCDevs S.A. @ 2019 RCDevs S.A, All Rights Reserved